## Step 18. 審核通過後,系統將寄發審核通過通知電子郵件,於該郵件點選列印 「本校圖書館授權書」

臺北市立大學博碩士論文全文系統通知:審核通過通知!

| 0 | ariel@                                    | \$ 全部回覆                                                     | <b> </b> ~ |   |  |  |  |
|---|-------------------------------------------|-------------------------------------------------------------|------------|---|--|--|--|
|   | 週五 202:                                   | 1/9/24 下午 03:16                                             |            |   |  |  |  |
|   | 以1+1日.<br>副本:                             | *****                                                       |            | * |  |  |  |
|   |                                           | ***************************************                     | ******     |   |  |  |  |
|   | 敬殷者:<br>恭喜你Ⅱ日前你於太多統上所建備之論文資訊及爾子会文權,經太館業核無 |                                                             |            |   |  |  |  |
|   | 本校博碩士論文系統。                                |                                                             |            |   |  |  |  |
|   | ĘD                                        | 日起,您可攜帶論文授權書正本1份及紙本論文3冊至圖書館辦公室辦5                            | 里離校手續。     |   |  |  |  |
|   | 您需要                                       | 下載列印的授權書清單如下:                                               |            |   |  |  |  |
|   | 列印本                                       | 校圖書館授權書                                                     |            |   |  |  |  |
|   |                                           | 列印本校圖書館授權書                                                  |            |   |  |  |  |
|   | 若您有(<br>博愛校)                              | 任何疑問,請直接與圖書館聯絡。<br>區(02)23113040轉2132;天母校區(02)28718288轉1102 |            |   |  |  |  |
|   |                                           |                                                             |            |   |  |  |  |

Step19.請於列印之學位論文授權書,填寫「學號」/「日期」並於「授權人姓名」處親筆正楷 簽名

## 臺北市立大學學位論文授權書 10804 振

|     | 6 <b>7</b> M                                   | 「夜福之る                                                                                     | 育义 為夜                                                                                                   | 權人化堂北平                                                                                                    | 「立大学 *                                                                                                    | *******                                                                                                    | 10 學年度第                                                                                                    | 二學期取得                                                                   |
|-----|------------------------------------------------|-------------------------------------------------------------------------------------------|----------------------------------------------------------------------------------------------------|----------------------------------------------------------------------------------------------------|----------------------------------------------------------------------------------------------------|----------------------------------------------------------------------------------------------------|----------------------------------------------------------------------------------------------------|-------------------------------------------------------------------------|
| 碩士學 | 自住之                                            | 論文。                                                                                       |                                                                                                    |                                                                                                    |                                                                                                    |                                                                                                    |                                                                                                    |                                                                         |
| 論文是 | 1 E                                            | ****                                                                                      | *****                                                                                                   | ******                                                                                                    | ******                                                                                                    | ******                                                                                                    |                                                                                                    |                                                                         |
| 指導者 | )                                              | ****                                                                                      | ****                                                                                                    | **                                                                                                    |                                                                                                    |                                                                                                    |                                                                                                    |                                                                         |
|     | 兹同分                                            | <b>診將本人</b> :                                                                             | 擁有著作                                                                                                    | 權之上列論》                                                                                                    | 之全文(含其                                                                                                    | 他媒體資料),非                                                                                                    | 非享居、無信                                                                                                    | 授权豪北市立                                                                  |
| ,   | 大學的                                            | 與國家圖                                                                                      | 書館,不                                                                                                    | 限地域、時間                                                                                                    | 「與次数以名                                                                                                    | 频方式進行典                                                                                                    | 載、重製與利                                                                                                    | 用,並以電子                                                                  |
| 7   | 形式主                                            | 多遇草機                                                                                      | 、網際網                                                                                                    | 路、無線網路                                                                                                    | 各或其他傳輸                                                                                                    | 的方式提供讀者                                                                                                    | 在著作權法合                                                                                                    | 理使用範圍內                                                                  |
| 3   | 進行相                                            | 金索、瀏                                                                                      | 覚、下載                                                                                                    | 、傳輸、列印                                                                                                    | 中等。                                                                                                    |                                                                                                    |                                                                                                    |                                                                         |
| ∴ 4 | áš. 🔤 1                                        | -<br>司念 □不                                                                                | 同意 將                                                                                                    | 本人擁有著《                                                                                                    | 乍權之上列詞                                                                                                    | 含文全文(含其他                                                                                                    | .媒體資料),                                                                                                    | 以非專屬、有                                                                  |
| 1   | 催しま                                            | 生之權利                                                                                      | 全捐赠                                                                                                    | 臺北市立大學                                                                                                    | 校務基金做                                                                                                    | 為圖書館館務發                                                                                                    | 展之用)授權                                                                                                    | 臺北市立大學                                                                  |
| 3   | 俘再:                                            | 受權予第.                                                                                     | 三者收錄                                                                                                    | :於資料庫,主                                                                                                    | 也以電子形式                                                                                                    | < <p>、透過草機、網P</p>                                                                                                    | 祭網路、無線                                                                                                    | 網路或其他傳                                                                  |
| \$  | 输方:                                            | 式提供用)                                                                                     | 户進行橡                                                                                                    | :京、瀏覧、7                                                                                                    | F载、傳輸、                                                                                                    | 列印等。                                                                                                    |                                                                                                    |                                                                         |
| 三、常 | 合文名                                            | 2文電子#                                                                                     | 當公開日                                                                                                    | 期:                                                                                                    |                                                                                                    |                                                                                                    |                                                                                                    |                                                                         |
|     | ■ *                                            | 内、校グ                                                                                      | 卜即時公                                                                                                    | 開全文                                                                                                    |                                                                                                    |                                                                                                    |                                                                                                    |                                                                         |
|     | ∦                                              | 这内即時公                                                                                     | 、開・校                                                                                                    | 外自西元                                                                                                    | 年 月                                                                                                    | 日始公開                                                                                                    |                                                                                                    |                                                                         |
| 1   |                                                | 文内・校ク                                                                                     | ト自西元                                                                                                    | <b>4</b>                                                                                                    | 月 日始                                                                                                    | 公開                                                                                                    |                                                                                                    |                                                                         |
|     |                                                |                                                                                           |                                                                                                    |                                                                                                    |                                                                                                    |                                                                                                    |                                                                                                    |                                                                         |
|     |                                                |                                                                                           |                                                                                                    |                                                                                                    |                                                                                                    |                                                                                                    |                                                                                                    | _                                                                       |
|     | 14 14                                          | 1.1.1.10                                                                                  |                                                                                                    |                                                                                                    | 1 34 50 50                                                                                                    | م الع الع الع                                                                                                    |                                                                                                    |                                                                         |
|     | AX 44                                          | 人気名・                                                                                      |                                                                                                    |                                                                                                    | (請税拿                                                                                                    | 止宿童名)                                                                                                    |                                                                                                    |                                                                         |
|     | 代傳                                             | 人型名:                                                                                      |                                                                                                    |                                                                                                    | (萌税孝)                                                                                                    | 止宿僉名)                                                                                                    |                                                                                                    |                                                                         |
|     | <b>红伸</b>                                      | 人姓名・                                                                                      |                                                                                                    |                                                                                                    | (萌税耷)                                                                                                    | 止宿黄名)                                                                                                    |                                                                                                    |                                                                         |
|     | 保御                                             | 人姓名 :<br>號 :                                                                              |                                                                                                    |                                                                                                    | (萌紀本)                                                                                                    | 止宿食名)                                                                                                    |                                                                                                    |                                                                         |
|     | 學                                              | 人姓名 ·<br>號:                                                                               |                                                                                                    |                                                                                                    | (萌税本)                                                                                                    | 止宿食る)                                                                                                    |                                                                                                    |                                                                         |
|     | 學中                                             | 人姓石 ·<br>號:                                                                               | <b></b>                                                                                                 | 民.                                                                                                    | (荷紀本)<br><br>                                                                                                    | 止稽 <i>会名 〕</i><br>年                                                                                                    | Я                                                                                                    | H                                                                       |
|     | 學中                                             | 人 <b>姓</b> 名;<br>號:                                                                       | ¢                                                                                                    | Ŗ                                                                                                    | (荷紀本)<br><br>                                                                                                    | 止 <b>宿☆</b> 名)<br>年                                                                                                    | 月                                                                                                    | н                                                                       |
|     | ₹                                              | 人姓名 ·<br>號 :<br>:                                                                         | <b></b>                                                                                                 | Ŗ                                                                                                    | ( 荷紀孝.<br><br>                                                                                                    | 止宿 <i>会名)</i><br>年                                                                                                    | 月                                                                                                    | H                                                                       |
|     | <b>登</b> 中<br>說明<br>1.                         | 人姓名 ·<br>號 :<br>:<br>為落寶學                                                                 | 華術公開,                                                                                                   | 民                                                                                                    | (萌親拿:<br><br>墨                                                                                                    | 止 <b>宿食名</b> )<br>年<br>能見座反被引用                                                                                                    | 月                                                                                                    | 日                                                                       |
|     | <b>奏</b><br>♥<br>説明<br>1.                      | <ul> <li>人 姓名 ·</li> <li>號 :</li> <li>二 為 答 實 學。</li> </ul>                               | <b>華</b><br>術公開,                                                                                        | <b>民</b><br>• 並提高本校:                                                                                                | (請親章:<br><br>學位論文的)                                                                                                    | <b>年</b><br>能見殘及被引用                                                                                                    | 月<br>年,童子全众                                                                                                    | 日                                                                       |
|     | <b>季</b><br>中<br>說明<br>1.<br>2.                | ▲ 石 ·                                                                                     | <b>華</b><br>術公開,<br>前文依着                                                                                | <b>氏</b><br>• 並提高本校:<br>曾作權法第15•                                                                                    | _ (萌親素:<br>■ 學位論文的: 係第2項3款:                                                                                                    | 止 <b>宿食</b> 名)<br>年<br>龍見虔良被引用<br>規定,「候學位                                                                                                    | 月<br>率,電子全3<br>授子法撰寫2                                                                                                    | 日<br>2.宜採即                                                              |
|     | <b>登</b> 中<br>說明<br>1.<br>2.                   | ▲ 二 為 時 紙 博 一 第 一 第 一 第 一 第 一 第 一 第 一 第 一 第 一 第 一                                         | <b>華</b><br>街公開,<br>論文低利,                                                                               | 民<br>, 並提高本校:<br>普作權法第15;<br>人已取得學位:                                                                                | _ (簡競車:                                                                                                    | 止 <b>宿發名</b> )<br>年<br>能見度及被引用<br>規定,「依榮位<br>定著作人同意公                                                                                                    | 月<br>年,電子全23<br>授子法撰寫々<br>開發表其著例                                                                                                    | 日<br>2項去、<br>5」。初                                                       |
|     | <b>李</b><br>中<br>說明<br>1.<br>2.                | <ul> <li>二 為時紙博因</li> <li>注 為時紙博因</li> <li>注 為時紙博因</li> <li>注 第四</li> <li>企 文書</li> </ul> | <ul> <li>華</li> <li>街 公開,</li> <li>新 文信作</li> <li>人 成 ( )</li> </ul>                                    | 民<br>, 並提高本校:<br>普作權法第15;<br>七見因,論又:                                                                                | _ (簡競車:                                                                                                    | 止檜發名)<br>年<br>龍見度及被引用<br>規定等作人同意服<br>之黨要要                                                                                                    | <b>月</b><br>車, 電子全立<br>授發表詳譜升<br>自完成時間呈                                                                                                    | 日<br>【宜採即<br>【调士、加<br>(1) 五                                             |
|     | <b>在禅</b><br>學<br>中<br>明<br>1.<br>2.           | ▲ 二 為時紙博因年為時紙博因年為限                                                                        | 華<br>術、利益請別,<br>利益請另別                                                                                   | 民<br>• 並提高本校:<br>普作權法第15:<br>七原因,論又:<br>義宮「臺北市.                                                                     | _ (簡競車:                                                                                                    | 止檜發名)<br>年<br>龍見度及被引用<br>規定等作發位<br>線<br>等<br>な<br>線<br>な<br>の<br>、<br>に<br>ん<br>に<br>に<br>に<br>に<br>に<br>に<br>し<br>に<br>に<br>、<br>に<br>、<br>に<br>、<br>に<br>、<br>に<br>し<br>に<br>、<br>に<br>、<br>に<br>、<br>に<br>、<br>に<br>、<br>に<br>、<br>に<br>、<br>に<br>、<br>に<br>、<br>に<br>、<br>に<br>、<br>に<br>、<br>に<br>、<br>に<br>、<br>に<br>、<br>に<br>、<br>に<br>、<br>に<br>、<br>の<br>、<br>の<br>、<br>の<br>、<br>の<br>、<br>の<br>、<br>の<br>、<br>の<br>、<br>の<br>、<br>の<br>、<br>の<br>、<br>の<br>、<br>の<br>、<br>の<br>、<br>の<br>、<br>の<br>、<br>の<br>の<br>の<br>の<br>の<br>の<br>の<br>の<br>の<br>の<br>の<br>の<br>の | 月<br>年, 電子全文<br>支援<br>第<br>名<br>文<br>本<br>月<br>二<br>名<br>文<br>文<br>文<br>文<br>文<br>文<br>文<br>文<br>文<br>文<br>文<br>文<br>文<br>文<br>文<br>文<br>文<br>文                          | 日<br>【宜 课 士 如 五 章 二 國 章 梁 章 二 章 二 章 二 章 二 章 二 章 二 章 二 章 二 章 二           |
|     | <b>在推<br/>學 中</b> 明<br>1.<br>2.                | ▲ 二 為時紙博因年團 ● 二 第一 第一 第一 第二 第二 第二 第二 第二 第二 第二 第二 第二 第二 第二 第二 第二                           | 華<br>谷 武<br>子<br>谷<br>子<br>子<br>子<br>子<br>子<br>子<br>子<br>子<br>子<br>子<br>子<br>子<br>子<br>子<br>子<br>子<br>子 | 民<br>• 並提高本校:<br>告作權法第150<br>七原因人論之:<br>奠寫「臺北市,<br>延後公開申請                                                           | _ (簡親章:) ■ ■ 學位論文的: 6,第2項3款: 者」: 「推 有延後公問: 立大學紙本                                                                                                    | 止檜發名)<br>年<br>龍見度及被引用<br>規定,「依攀位<br>定常要要位<br>論文延後公                                                                                                    | 月<br>半, 電子全2<br>授發表講篇<br>自完成書<br>[3]<br>日<br>時<br>書<br>[3]                                                                                                    | 日<br>(1)<br>(1)<br>(1)<br>(1)<br>(1)<br>(1)<br>(1)<br>(1)<br>(1)<br>(1) |
|     | ₹ 中<br>明<br>1.<br>2.                           | ▲ · 為時紙博因年團論<br>· 為時紙博因年團論<br>· 常心本士申為書文文<br>· · · · · · · · · · · · · · · · · · ·        | 華 術 論,利並位重 不 就清論子」                                                                                      | 民<br>- 並提高本校<br>普作權法第15%<br>と原「臺北市<br>進後公路市」<br>進後路路公開日;                                                            | ▲ ( 簡親章:<br>) ( 簡親章:<br>) ( 前親章:<br>) ( 前<br>) ( 前<br>) ( 前<br>) ( ) ( 前<br>) ( 前<br>) ( ) ) ( ) ( ) ( ] () ( ] ( ] ) ( ] () () () () () () () () () () () () () | 止檔案名)<br>年<br>龍見度及被引用<br>規定等不要位<br>線で、<br>人同,<br>期後<br>公<br>泉<br>(<br>成<br>、<br>、<br>人<br>に<br>、<br>、<br>人<br>に<br>、<br>、<br>、<br>、<br>、<br>、<br>、<br>、<br>、<br>、<br>、<br>、<br>、                                                                                                    | 月<br>半, 電子 全文<br>支持<br>第<br>日<br>日<br>年<br>子<br>全文<br>文<br>々<br>代                                                                                                    | 日<br>宜 梁子 、 如五家<br>之 「 國家                                               |
|     | <b>全律</b><br><b>学</b> 中<br>明<br>1.<br>2.<br>3. | ▲ · · · · · · · · · · · · · · · · · · ·                                                   | 華<br>術 論,利並位重<br>以依作其利<br>法論子上多                                                                         | 民<br>- 並提高本校<br>普作權法第15-<br>七原因人。<br>基定<br>一<br>基礎<br>一<br>一<br>一<br>一<br>一<br>一<br>一<br>一<br>一<br>一<br>一<br>一<br>一 | ▲ ( 簡親 案 :<br>) ( 簡親 案 :<br>) ( ) ( ) ( ) ( ) ( ) ( ) ( ) ( ) ( )                                                                                                    | 止檔發名)<br>年<br>龍見度及被引用<br>規定等作及時一路<br>完了<br>成常<br>集<br>一<br>集<br>一<br>能<br>見<br>度<br>及<br>被<br>引<br>用<br>規<br>定<br>考<br>、<br>「<br>依<br>常<br>会<br>な<br>の<br>、<br>「<br>依<br>常<br>会<br>な<br>の<br>、<br>、<br>、<br>、<br>、<br>、<br>、<br>、<br>、<br>、<br>、<br>、<br>、                                                                                                    | <b>月</b><br>車, 電子全文<br>支援<br>第一章<br>大<br>集<br>第<br>一章<br>大<br>大<br>第<br>合<br>文<br>之<br>文<br>之<br>文<br>之<br>文<br>之<br>文<br>之<br>文<br>之<br>文<br>之<br>文<br>之<br>文<br>之<br>文 | 日<br>宜 梁 小 二 二 二 二 二 二 二 二 二 二 二 二 二 二 二 二 二 二                          |